## 1 利用者情報変更 ≫

## 利用者暗証番号変更

利用者は、利用者暗証番号、利用者確認暗証番号、利用者 E メールアドレスの変更ができます。その他の事項は管理 者が変更を行います。

| ・現在の協調番号 変更能の所しい協調番号 ・現在の協調番号 変更能の新しい協調番号 ・新しい協調番号 変更能の新しい協調番号 ・新しい協調番号 変更能の新しい協調番号 ・新しい協調番号 変更能の新しい協調番号 ・新しい協調番号 変更能の新しい協調番号 ・新しい協調番号 変更能の新しい協調番号 ・新しい協調番号 変更能の新しい協調番号 ・新しい協調番号を入力します ・「日本の協調番号を入力します。 ・「日本の協調番号 変更化のあしいは、 ・「日本の協調番号 変更化のあしい協調番号 ・「日本の協調番号を入力します。 ・「日本の協調番号 変更化のあしい協調番号 ・「日本の協調番号 変更化のあしい協調番号 ・「日本の協調番号 変更化のあしい協調番号 ・「日本の協調番号 変更化のあしい協調番号 ・「日本の協調番号 変更化のあしい協調番号 ・「日本の協調番号 変更化のあしい協調番号 ・「日本の協調番号 変更化のあしい協調番号 ・「日本の協調番号 変更化のあしい協調番号 ・「日本の協調番号 変更化のあしい協調番号 ・「日本の協調番号 変更化のあしい協調番号 ・「日本の協調番号 変更後の新しい協調番号 ・「日本の協調番号 変更化のない問調番号 ・「日本の協調番号 変更化のあしい協調番号 ・「日本の協調番号 変更化のあしい協調番号 ・「日本の協調番号 変更後の新しい協調番号 ・「日本の協調番号 変更後の新しい協調番号 ・「日本の協調番号 変更を行いません ・「日本の協調審番号を入します。 ・「日本の協調審番号を入します。 ・「日本の協調審番号を入します。 ・「日本の協調審番号を入します。 ・「日本自転職事件を入り」」 ・「日本自転職事件を入り」」 ・「日本自転職事件を入」」 ・「日本自転職事件を入」」 ・「日本自転職事件を入」」 ・「日本自転職事件を入」」 ・「日本自転職事件を入」」 ・「日本自転事件を入」」 ・「日本自転事件を入」」 ・「日本自転事件を入」」 ・「日本自転事件を入」」 ・「日本自転事件を入」」 ・「日本自転事件を入」」 ・「日本自転事件を入」」 ・「日本自転事件を入」」 ・「日本自転事件を入」」 ・「日本自転事件を入」」 ・「日本自転事件を入」」 ・「日本自転事件を入」」 ・「日本自転事件を入」」 ・「日本自転事件を入」」 ・「日本自転事件を入」」 ・「日本自転事件を入」」 ・「日本自転事件を入」」 ・「日本自転事件を入」」 ・「日本自転事件を入」」 ・「日本自転事件を入」」 ・「日本自                                                                                                    | 利用者の取用が、日本の意識者の意思                                                        | 1 利用者暗証番号を入力します。                     |
|----------------------------------------------------------------------------------------------------|--------------------------------------------------------------------------|--------------------------------------|
| ・新しい確証番号         変更後の新しい確証番号           ・新しい確証番号         変更後の新しい確証番号           ・新しい確証番号         変更後の新しい確証番号           ・新しい確証番号         変更後の新しい確証番号           ・新しい確証番号         変更後の新しい確証番号           ・新しい確証番号         変更後の新しい確証番号           ・「中なせたし         変更を行いません           ・「中なせたし         変更したるい、利用者確認語番号をクリアします           ・「中なないないないないです。         ・「中なたし           ・「中なないないないないないないないないないないないないないないないないないないな                                                                                                    | 利用者暗証番号变更                                                                | ・現在の暗証番号の変更前の暗証番号                    |
| ・新しい暗証番号(再入力) 変更後の新しい暗証番号<br>(確認のため)           ・新しい暗証番号(再入力) 変更後の新しい暗証番号<br>(確認のため)           ・新しい暗証番号(再入力) 変更後の新しい暗証番号<br>(確認のため)           ・「日本できたいます           キャンセレ 変更を行います           キャンセレ 変更を行います           ・「日本できたいたき」           ・「日本できたいたき」           ・「日本できた」           ・「日本できた」           ・「日本できた」           ・「日本できた」           ・「日本できた」           ・「日本できた」           ・「日本できた」           ・「日本できた」           ・「日本できた」           ・「日本できた」           ・「日本できた」           ・「日本できた」           ・「日本できた」           ・「日本できた」                                                                                                    | 利用物理証券の変更を計べます。下記を入力し、 ロン 参判してがさい。<br>なお、今は入力必須となっておりますので、ご注意がされい。       | ・新しい暗証番号の変更後の新しい暗証番号                 |
| (確認のため)     (確認のため)     (確認のため)     (確認のため)     (の)     (の)      | ◆ XCC ジャロ11 cmmm 375<br>◆ 新しい * 印刷 去唱 証 部 5<br>◆ ◆ ● ● ● ● ●             | ・新しい暗証番号(再入力) 変更後の新しい暗証番号            |
| ののののののののののののののののののののののののの                                                                                                    | ◆新しい中間者電証書号(再入力)<br>利用毎問証書号はお開進えのないように入力してください。                          | (確認のため)                              |
| ***2ゼレ 変更を行いません           2017 入力した暗証番号をクリアします           ***2ゼレ 変更を行いません           2017 入力した暗証番号をクリアします           ************************************                                                                                                    | QK キャンセル クリア                                                             | OK 変更を行います                           |
| 1027       入力した暗証番号をクリアします         1027       入力した暗証番号をクリアします         0K<を押した後、「利用者館証番号変更完了」画面が表示されると、変更は終了です。         2027       入力した暗証番号をクリアします         0K       を押した後、「利用者館証番号変更完了」画面が表示されると、変更は終了です。         2027       入力に暗証番号をクリアします         0K       を押した後、「利用者館証番号変更完了」画面が表示されると、変更能の可いい暗証番号         2027       入力に確認暗証番号 変更後の新しい確認暗証番号         2027       入力に確認暗証番号 変更後の新しい確認暗証番号         2027       入力に確認暗証番号 変更後の新しい確認暗証番号         2027       入力した確認暗証番号 変更後の新しい確認暗証番号         2027       入力した確認暗証番号 変更後の新しい確認暗証番号         2027       入力した確認暗証番号 変更後の新しい確認暗証番号         2027       入力した確認暗証番号 変更後の新しい確認暗証番号         2027       入力した確認暗証番号をクリアします         0K       変更を行います         2027       入力した確認暗証番号をクリアします         0K       を押した後、「利用者確認婚証番号をクリアします         0K       を押した後、「利用者確認婚証番号をクリアします         0K       を押した後、「利用者確認婚証番号をクリアします         0K       を押した後、「利用者確認問証番号をクリアします         0K       を押した後、「利用者確認問証番号をクリアします         0K       を押した後、「利用者を入します         0K       を押した後、「利用者をメールアドレスを入力します         0K       を押した後、「利用者を人         0K       を加速を入したがしたを入力します         0K       を加速を取りたまん         0                                                                                                    |                                                                          | キャンセル 変更を行いません                       |
| ● Marge Control and Control and Control an                   | 利用者暗証番号変更完了                                                              | クリアへ入力した暗証番号をクリアします                  |
| Intercent Product / Car-Order Brandworks.     Anna Adde: 、変更は終了です。     Anna Adde: 、変更は終了です。     Anna Adde: 、変更は終了です。     Anna Adde: Name     Anna Adde: Name     Anna Add                                                                                                    | 法人 太郎 様<br>利用者喝証番号の変更を完了し返した。                                            | のK を押した後、「利用者暗証番号変更完了」 画面が           |
| Aneadeassestimate reaction of the reaction of the reacti | うどきまざ利用される場合は、メニューよりお取り使をお通びださい。                                         | 表示されると、変更は終了です。                      |
| N用名確認時証番号変更         「「「「「」」」」」」」」」」」」」」」」」」         「「」」」」」」」」」」」」」」」」         「」」」」」」」」」」」」」」」」」         「」」」」」」」」」」」」」」」」」」         「」」」」」」」」」」」」」」」」」」         「」」」」」」」」」」」」」」」」」」」」」」」」」」」         「」」」」」」」」」」」」」」」」」」」」」」」」」」」」」         「」」」」」」」」」」」」」」」」」」」」」」」」」」」」」」」」」」」」                                                                                                    |                                                                          |                                      |
| <ul> <li>2 利用者確認暗証番号を入力します。</li> <li>現在の確認暗証番号 変更後の新しい暗証番号<br/>変更後の新しい確認暗証番号 変更後の新しい確認暗証番号<br/>変更後の新しい確認暗証番号<br/>変更後の新しい確認暗証番号<br/>が新しい確認暗証番号 変更後の新しい確認暗証番号<br/>です。</li> <li>第しい確認暗証番号 変更後の新しい確認暗証番号<br/>変更を行います         <ul> <li>ギャンセル 変更を行います</li> <li>マレンサの確認暗証番号変更完了<br/>のです。</li> </ul> </li> <li>第日番をなる人力します。         <ul> <li>第日本の確認時証番号 変更後の新しい確認暗証番号</li> <li>第しい確認暗証番号 変更後の新しい確認暗証番号</li> <li>第しい確認暗証番号 変更後の新しい確認暗証番号</li> <li>第日の確認のため)</li> <li>のに変更を行います</li> <li>キャンセル 変更を行います</li> </ul> </li> <li>第日本の確認を確認<br/><ul> <li>第日本の確認</li> <li>第日本のなどの、</li> </ul> </li> <li>第日本のなどの、<ul> <li>第日本のなどの、</li> <li>第日本のなどの、</li> <li>第日本のなどのです。</li> <li>第日本のなどのです。</li> <li>第日本のなどのです。</li> <li>第日本のなどのため、</li> <li>第日本のなどのです。</li> <li>第日本のなどの、</li> <li>第日本のなどのです。</li> <li>第日本のなどの、</li> <li>第日本のなどのです。</li> <li>第日本のなどのです。</li> <li>第日本のなどのです。</li> <li>第日本のなどのです。</li> <li>第日本のなどのです。</li> <li>第日本のなどのです。</li>            &lt;</ul></li></ul>                                                                                                    | 利用者確認暗証番号変更                                                              |                                      |
|                                                                                                    |                                                                          | 2 利用者確認暗証番号を入力します。                   |
| <ul> <li>*新しい確認暗証番号 変更後の新しい暗証番号<br/>・新しい確認暗証番号 変更後の新しい暗証番号<br/>・新しい確認暗証番号 変更後の新しい確認暗証番号<br/>・新しい確認暗証番号 変更後の新しい確認暗証番号<br/>・新しい確認暗証番号 変更後の新しい確認暗証番号<br/>・新しい確認暗証番号 変更を行います</li> <li>*新しい確認暗証番号 変更を行います</li> <li>************************************</li></ul>                                                                                                    | 利用者確認暗証番号変更<br>利用者確認暗証番号の変更利用はす。下記を入力し、のの一を換って伏さい。                       | ・現在の確認暗証番号 変更前の暗証番号                  |
| <ul> <li>・新しい確認暗証番号 変更後の新しい確認暗証番号 変更後の新しい確認暗証番号 (再入力) (確認のため)</li> <li>・新しい確認暗証番号 変更後の新しい確認暗証番号 (用入力) (確認のため)</li> <li>・ 新しい確認暗証番号 変更後の新しい確認暗証番号 (用入力) (確認のため)</li> <li>・ 新しい確認暗証番号 変更後の新しい確認暗証番号 (用入力) (確認のため)</li> <li>・ 新しいを確認暗証番号をクリアします</li> <li>・ オリンセル 変更を行いません</li> <li>・ クリア 入力した確認暗証番号をクリアします</li> <li>・ などのなどのです。</li> </ul> ● 新しいを確認暗証番号をクリアします ● 「用者 E メールアドレス変更 ● 新しいを認知語証番号をクリアします ● 「用者 E メールアドレス変更 ● 「新田者 E メールアドレス変更 ● 「新田者 E メールアドレス変更 ● 「新田本香香 (用入力) (確認のため) ● 「日入力) (確認のため) ● 「日入力) ● 「日入力) ● 「日入力) ● 「日入力) ● 「日入力) ● 「日入力) ● 「日入力) ● 「日入力) ● 「日入力) ● 「日本香香 (日入力) ● 「日本香香 (日入力) ● 「日本香香 (日入力) ● 「日本香香 (日入力) ● 「日本香香 (日入力) ● 「日本香香 (日入力) ● 「日本香香 (日入力) ● 「日本香香 (日入力) ● 「日本香香 (日入力) ● 「日本香香 (日入力) ● 「日本香香 (日入力) ● 「日本香香 (日入力) ● 「日本香香 (日本香香 (日本香 (日本                                                                                                    | なお、◆は入力必須となっておりますので、ご注意のためい。<br>◆現在の利用者確認時度進号                            | ・新しい確認暗証番号 変更後の新しい暗証番号               |
| <ul> <li>(備入力) (確認のため)</li> <li>(確認のため)</li> <li>(確認のため)</li> <li>(体認のため)</li> <li>(体認のため、「利用者確認暗証番号をクリアします</li> <li>(水 を押した後、「利用者確認暗証番号変更完了」画<br/>面が表示されると、変更は終了です。</li> </ul>                                                                                                    | ◆新心,中間者運動電量号                                                             | ・新しい確認暗証番号 変更後の新しい確認暗証番号             |
| () () 変更を行います         () () 変更を行います         () () 変更を行います         () () 変更を行いません         () () () () () () () () () () () () () (                                                                                                    | ◆ 新しい 19月8日 確認的設計 町 9 (14, スカ)<br>利用 希確認問題証 町 9 はお開始たのない ように入力してびさい。     | (再入力)(確認のため)                         |
| #**2020       変更を行いません         ***2020       変更を行いません         ***2020       変更を行いません         ************************************                                                                                                    | CK: キャンセル クリア                                                            | のの変更を行います                            |
|                                                                                                    |                                                                          | キャンセル 変更を行いません                       |
| <ul> <li></li></ul>                                                                                                    | 利用者確認的証券考察更完了                                                            | クリア 入力した確認暗証番号をクリアします                |
| <ul> <li>Instance of Higher Loading Letter - ADVERDIGE State OCCEAN.</li> <li>面が表示されると、変更は終了です。</li> <li>面が表示されると、変更は終了です。</li> <li>面が表示されると、変更は終了です。</li> <li>副が表示されると、変更は終了です。</li> </ul>                                                                                                    | 法人 太郎 様<br>利用者確認施証書号の変更を完了しました。                                          | のKを押した後、「利用者確認暗証番号変更完了」画             |
| ・コンドレス変更         ・コンドレス変更         ・コンドレス変更を         ・コンドレスを         ・コンドレスを         ・コンドレスを         ・コンドレスを         ・コンドレス         ・コンドレス         ・コンドレス         ・コン         ・コンドレス         ・コン         ・コン         ・         ・         ・                                                                               | うば続きご利用される場合は、ノニューよりお取引きをお選びください。                                        | 面が表示されると、変更は終了です。                    |
| <ul> <li>         ・新しいEメールアドレスを入力します。         ・新しいEメールアドレスを入力します         ・新しいEメールアドレスを入力します         ・新しいEメールアドレスを見た         ・新しいEメールアドレスを入力します         ・新しいEメールアドレスを見た         ・新しいEメールアドレスを見た         ・新しいEメールアドレスを見た         ・新しいEメールアドレスを         ・新しいEメールアドレスを         ・新しいEメールアドレスを         ・新しいEメールアドレスを         ・新しいEメールアドレスを         ・新しいEメールアドレスを         ・新しいEメールアドレスを         ・新しいEメールアドレスを         ・新しいEメールアドレスを         ・新しいEメールアドレスを         ・新しいE         ・クリア         ・新しいE         ・クリア         ・ホール         ・ホール         ・新しい         ・ホール         ・新しい         ・ホール         ・新しい         ・ホー         ・新しい         ・ホー         ・新しい         ・ホー         ・新しい         ・ホー         ・ホー         ・ホー         ・ホー         ・ホー         ・ホー         ・ホー         ・ホー         ・ホー         ・ホー         ・ホー         ・ホー         ・ホー         ・ホー         ・ホー         ・ホー         ・         ・         ・</li></ul>                                                                                                    |                                                                          |                                      |
| <ul> <li>              ● 5 - 4-774-028      </li> <li>             # 新聞 # 5 - 4-074-028         </li> <li>             # 新聞 # 5 - 4-074-028         </li> <li>             # # 5 - 4-074-028         </li> <li>             # # 5 - 4-074-028         </li> <li>             # # 5 - 4-074-028         </li> <li>             # # 5 - 4-074-028         </li> <li>             # # 5 - 4-074-028         </li> <li>             # # 5 - 4-074-028         </li> <li>             # # 5 - 4-074-028         </li> <li>             # # 5 - 4-074-028         </li> <li>             # # 5 - 4-074-028         </li> <li>             # 5 - 4-04         </li> <li>             # 5 - 4-04         </li> <li>             # 5 - 4-04         </li> <li>             # 5 - 4-04         </li> <li>             # 5 - 4-04         </li> <li>             # 5 - 4-04         </li> <li>             # 5 - 4-04         </li> <li>             # 5 - 4-04         </li> <li>             # 5 - 4-04         </li> <li>             # 5 - 4-04         </li> <li>             #</li></ul>                                                                                                    | 利用者Eメールアドレス変更                                                            |                                      |
| 利用者Eメールアドレス変更         解析Eメールアドレスの変更続けいます、FLEを入力に、         なたいは低意気目となったかりますので、ご主意ください。         なたいは低意気目となったかりますので、ご主意ください。         なたいは低意気目となったかりますので、ご主意ください。         なたいは低意気目となったかりますので、ご主意ください。         なたいは低意気目となったかりますので、ご主意ください。         なたいが低着をメールアドレス のの間をため、         からいに メールアドレス (再入力)         確認のため、もう一度Eメールアドレスを入力します         のK 変更を行います         パールアドレス変更完了         なため 情         採用者Eメールアドレス変更完了         なため 情         採用者Eメールアドレス変更完了         なため 情         採用者Eメールアドレス変更完了         なため 情         ドレルアドレス変更完了         なため、         「利用者 E メールアドレス変更完了」         「時間のが表示されると、変更は終了です。                                                                                                    | 利用者消費支援 ロモメールプドリス変更                                                      | 3 利用者Eメールアドレスを入力します。                 |
| #################################                                                                                                    | 利用者Eメールアドレス変更                                                            | ・新しいEメールアドレス                         |
|                                                                                                    | 利用者にパールアドレスの変更を扮います。TEを入力し、 Cont を押してびされ、<br>なお、のは任意項目となっておりますので、ご注意びされ、 | 変更後の新しいEメールアドレスを入力します                |
|                                                                                                    |                                                                          | ・新しいEメールアドレス(再入力)                    |
| Image: Control (1)       (Control (1))       (Control (1))       (Contro                                                                                                    | ◇新いい利用者Eメールアドレス再入力 ddd@bbb.co.jp                                         | 確認のため、もう一度Eメールアドレスを入力します             |
|                                                                                                    | un ++2/0/ 20/                                                            | OK 変更を行います                           |
| 利用者Eメールアドレス変更完了       クリア       入力したEメールアドレスをクリアします         // 現着Eメールアドレスの変更発売でしました。       OK       を押した後、「利用者 E メールアドレス変更完了」         // 原始感じきの感じたのい。       画面が表示されると、変更は終了です。                                                                                                    |                                                                          | キャンセル 変更を行いません                       |
| <sup>(2)</sup> A 250 (1)<br><sup>(2)</sup> A 250 (1)<br><sup>(2)</sup> A 250                                                                                                    | 利用者Eメールアドレス変更完了                                                          | <br>入力したEメールアドレスをクリアします              |
| 「     「     「     「     「     「     「     「     「     「     「     「     「     「     「     「     「     「     」     「     」     」     」     」     」     」     」     」     」     」     」     」     目面が表示されると、変更は終了です。                                                                                                    | 法人 太郎 (福<br>和用名ビメールアドレス dd3時tbbcc.)c                                     | ーーーーーーーーーーーーーーーーーーーーーーーーーーーーーーーーーーーー |
|                                                                                                    | ******8ビス-***/アンドングンジェンクション (40.0%)                                      | 画面が表示されると、変更は終了です。                   |